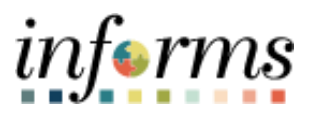

**Miami-Dade County** 

# Cash Management – Semi-Manual Reconciliation Job Aid

informs

#### **PURPOSE AND DESCRIPTION**

### <u>Purpose</u>

This document explains the procedure for using the Semi-Manual Reconciliation page to reconcile transactions that have encountered an exception. While the system will perform automatic reconciliation to match system transactions with banking transactions, some will fall out due to dollar discrepancies, payment method discrepancies, payment reference discrepancies, or the transaction may not exist in the system or have cleared the bank. The Semi-Manual Reconciliation page allows a user to see all transactions that have not been reconciled to perform the reconciliation manually.

**NOTE:** For semi-manual reconciliation the following must have occurred:

- A previous day bank statement needs to be entered detailing all banking activity
- System transactions (Accounts Payable payments, Accounts Receivable deposits, Banking external transactions) need to be entered to record system activity

# **Description**

The key topic involved in the Semi-Manual Reconciliation process is:

• Performing Semi-Manual Reconciliation

# SEMI-MANUAL RECONCILIATION

| Step | Action            |               |                               |                    |  |  |  |  |  |
|------|-------------------|---------------|-------------------------------|--------------------|--|--|--|--|--|
| 1.   | Log into INFORMS. |               |                               |                    |  |  |  |  |  |
|      |                   | NavBar: Naviç | gator                         |                    |  |  |  |  |  |
|      |                   |               | Finance / Supply Chain (FSCM) | >                  |  |  |  |  |  |
|      |                   | Recent Places | Human Resources (HCM)         | >                  |  |  |  |  |  |
|      |                   | *             | PeopleTools                   | >                  |  |  |  |  |  |
| 2.   |                   | My Favorites  | My System Profile             |                    |  |  |  |  |  |
|      |                   | Navigator     |                               |                    |  |  |  |  |  |
|      |                   |               |                               |                    |  |  |  |  |  |
|      | Select the Menu   | and under     | NavBar: Navigator select Fir  | nance/Supply Chain |  |  |  |  |  |
|      | (FSCM).           |               |                               |                    |  |  |  |  |  |

|    |                                | NavBar: Nav   | rigator                      |          |  |
|----|--------------------------------|---------------|------------------------------|----------|--|
|    |                                |               | Finance / Supply Chain       | •        |  |
|    |                                | Recent Places | Asset Management             | >        |  |
| 3. |                                | *             | IT Asset Management          | >        |  |
|    |                                | My Favorites  | Banking                      | >        |  |
|    |                                | Navigator     | Cash Management              | >        |  |
|    | Select Banking.                |               |                              |          |  |
|    |                                | NavBar: Nav   | rigator                      |          |  |
|    |                                | plants.       | 🔶 Banking                    | €        |  |
|    |                                | Recent Places | Banks and Branches           | >        |  |
| 4. |                                | *             | Bank Accounts                | >        |  |
|    |                                | My Favorites  | Bank Statements              | >        |  |
|    |                                |               | Reconcile Statements         | >        |  |
|    | Select <b>Reconcile Statem</b> | ents.         |                              | - 1      |  |
|    |                                | NavBar: Navig | ator                         |          |  |
|    |                                |               | Reconcile Statements         | <b>A</b> |  |
|    |                                | Recent Places | Process Statement Accounting | -        |  |
|    |                                |               | Automatic Reconciliation     |          |  |
| 5. |                                | My Favorites  | Semi-Manual Reconciliation   |          |  |
|    |                                |               | Manual Reconciliation        |          |  |
|    |                                | Navigator     | External Transactions        |          |  |
|    | Select Semi-Manual Rec         | onciliation.  |                              |          |  |

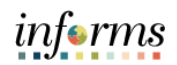

|    |                               |                             |                                       |                                              |                          |                |                    |                      | informa            |  |  |
|----|-------------------------------|-----------------------------|---------------------------------------|----------------------------------------------|--------------------------|----------------|--------------------|----------------------|--------------------|--|--|
|    | MIAMICADE                     |                             |                                       |                                              |                          |                |                    |                      | uyernis            |  |  |
|    | < emi Manual Reconciliation   |                             | Semi Manu                             | al Reconcilia                                | Reconciliation 🕋 🔍 喿 : 🔜 |                |                    |                      |                    |  |  |
|    | Performance Trace             |                             |                                       | New Window   Help                            |                          |                |                    |                      |                    |  |  |
|    | Semi Manual Reconciliation    |                             | *Search By From Date / Thru I         | )ate                                         | ✓ * Rate Tab             | le 🗸           |                    |                      |                    |  |  |
|    | Search Cr <mark>iteria</mark> |                             |                                       | _                                            | Rate                     |                |                    |                      |                    |  |  |
|    | Bank ID 121000248 Q           | Account #                   | 6688                                  | ۹                                            |                          | State          | ement              | Q                    |                    |  |  |
|    | From Date 01/20/2021          | Thru Date 01/2              | 5/2021 🗰                              |                                              |                          | Reconciliation | Status Unreconcile | d 🖌                  |                    |  |  |
|    | From Amount                   | To Amount                   |                                       |                                              | Currency Code            | USD            | Searci             | h                    |                    |  |  |
|    |                               |                             |                                       |                                              |                          | Advanced Se    | earch              |                      |                    |  |  |
|    | Bank Transactions ③           |                             |                                       | System Tra                                   | nsactions                |                |                    |                      |                    |  |  |
|    | 町 Q                           | 14 4                        | 🤘 4 1-1 of 1 🗸 🕨 🕨   View /           |                                              | III, Q                   |                | 14 4               | 1-1 of 1 🗸 🕨 🕨       | View All           |  |  |
|    | Select Reference*             | Bank Date Tran Amt          | ſype≜                                 | Select                                       | Reference                | Tran           | Tran Amt           | ype≜ Source          |                    |  |  |
|    |                               |                             |                                       |                                              |                          |                |                    |                      |                    |  |  |
|    |                               |                             |                                       |                                              |                          |                |                    |                      |                    |  |  |
|    | Amount                        | 0.000                       | Amount                                | 0.000                                        |                          |                |                    |                      |                    |  |  |
| 6. |                               |                             | Difference                            | 0.000                                        |                          |                |                    |                      |                    |  |  |
|    | Reconcile Refres              | ih                          |                                       |                                              |                          |                |                    |                      |                    |  |  |
|    | a) Select the                 | Bank ID                     |                                       |                                              |                          |                |                    |                      |                    |  |  |
|    |                               |                             |                                       |                                              |                          |                |                    |                      |                    |  |  |
|    | b) Enter the                  | Account # w                 | ith the bank a                        | accoun                                       | t in whic                | h the          | reconci            | liation wil          | lbe                |  |  |
|    | nerforme                      | d                           |                                       |                                              |                          |                |                    |                      |                    |  |  |
|    | periornie                     | u.                          |                                       |                                              |                          |                |                    |                      |                    |  |  |
|    |                               |                             |                                       |                                              |                          |                |                    |                      |                    |  |  |
|    | NOTE: The list of             | available acc               | ounts is drive                        | n hy s                                       | ecurity                  |                |                    |                      |                    |  |  |
|    |                               |                             |                                       |                                              | ceuncy.                  |                |                    |                      |                    |  |  |
|    |                               |                             |                                       |                                              |                          |                |                    |                      |                    |  |  |
|    | c) Entor tho                  | Erom Data a                 | nd the Thru I                         | <b>)ata</b> with the date range in which the |                          |                |                    |                      |                    |  |  |
|    | c) Enter the                  | FIOIII Date a               | nu the mu                             | <b>Jate</b> with the date range in which the |                          |                |                    |                      |                    |  |  |
|    | reconcilia                    | tion will be p              | erformed.                             |                                              |                          |                |                    |                      |                    |  |  |
|    | d) Select Sea                 | arch                        |                                       |                                              |                          |                |                    |                      |                    |  |  |
|    |                               |                             |                                       |                                              |                          |                |                    |                      | informa            |  |  |
|    | d ami Manual Deconstitution   |                             | Semi I                                | Ianual Reconci                               | liation                  |                |                    | <b>A</b> 0           |                    |  |  |
|    | Performance Trace             |                             | U U U U U U U U U U U U U U U U U U U |                                              | nadon                    |                |                    | <b>n</b> 4           |                    |  |  |
|    | Semi Manual Reconciliation    |                             | *Search By From Date / Thru Date      | ¥ .                                          | Rate Table ¥             |                |                    | New Window   Help    | Personalize Page 🔺 |  |  |
|    | Search Criteria               |                             |                                       | Rate                                         |                          |                |                    |                      |                    |  |  |
|    | Bank ID 121000248             | Q Account #                 | 6688                                  | ٩                                            | S                        | atement        | ۹                  |                      |                    |  |  |
|    | From Date 01/20/2021          | Thru Date 01/25             | /2021 📅                               |                                              | *Reconciliat             | on Status Unre | conciled 🗸         |                      |                    |  |  |
|    | From Amount                   | To Amount                   |                                       |                                              | Currency Code USD        | Advar          | Search             |                      |                    |  |  |
|    | Death Transmission (1)        |                             |                                       | Fundam Tananati                              |                          | Aura           | inced Search       |                      |                    |  |  |
| _  |                               | ii i-5                      | 0 of 368 ▼ ▶ ▶   View 100             | R Q                                          | UIIS                     |                |                    | 1-50 of 86 🗸 🕨       | ▶ 1 View All       |  |  |
| 7. | Select Reference +            | Bank Date V Tran Amt        | VDeA                                  | Select Re                                    | eference *               | Tran Date      | Tran Amt Type=     | Source               |                    |  |  |
|    |                               |                             | ou B                                  |                                              |                          | 0404000        | 45.000.00          | Descirables Descette |                    |  |  |
|    | 0                             | 01/25/2021 -11,042,501.31 / |                                       | U 4                                          |                          | 01/21/2021     | 15,000.00 D        | Receivables Deposits |                    |  |  |
|    | 0                             | 01/25/2021 -46,390.37       | СН                                    | 0 17                                         |                          | 01/22/2021     | 180.00 D           | Receivables Deposits |                    |  |  |
|    | 0                             | 01/25/2021 -39,556.43       | сн 🗈                                  | D 12                                         |                          | 01/21/2021     | 100.00 D           | Receivables Deposits |                    |  |  |
|    | 0                             | 01/25/2021 -5,793.06        | сн 🗈                                  |                                              | P0000000124              | 01/20/2021     | -40.00 EFT         | Payables             |                    |  |  |
|    | 0                             | 01/25/2021 10.00            | сн 🗈                                  | O AF                                         | P0000000123              | 01/20/2021     | -20.00 EFT         | Payables             |                    |  |  |
|    |                               |                             | ilod transactio                       | 00.001+6                                     | in the her               | ak acc         | ount and           | data rara            |                    |  |  |
|    | i nis will displa             | y an unrecond               | neu transactio                        | iis with                                     | in the bal               | IK acco        | ount and           | uate rang            | e                  |  |  |
|    | entered.                      |                             |                                       |                                              |                          |                |                    |                      |                    |  |  |
|    |                               |                             |                                       |                                              |                          |                |                    |                      |                    |  |  |

# informs

|                                | al Reconciliation                                                                                              |                                                                                                    |                                                                                                    | Semi N                                   | lanual Rec                           | onciliation                                                                                                  |                                                                                                    |                                                                                                    | Å                                                                                                    | Q 🤉      |
|--------------------------------|----------------------------------------------------------------------------------------------------|----------------------------------------------------------------------------------------------------|----------------------------------------------------------------------------------------------------|------------------------------------------|--------------------------------------|----------------------------------------------------------------------------------------------------|----------------------------------------------------------------------------------------------------|----------------------------------------------------------------------------------------------------|----------------------------------------------------------------------------------------------------|----------|
| Performance Tra<br>From A      | ace<br>Imount                                                                                                  |                                                                                                    | To Amount                                                                                                    |                                          |                                      | Currency Cod                                                                                                 | le USD                                                                                                    | Search                                                                                                    |                                                                                                    |          |
| Bank Transac                   | ctions ⑦                                                                                                    |                                                                                                    |                                                                                                    |                                          | System Tra                           | sactions                                                                                                    |                                                                                                    | Advanced Search                                                                                                    |                                                                                                    |          |
| EŞ Q                           |                                                                                                    |                                                                                                    | 4 4 101-150 of 368                                                                                                    | 3 ♥ ▶ ▶ View 100                         | ΞĘ Q                                 |                                                                                                    |                                                                                                    | 4                                                                                                    | <ul> <li>1-50 of 87 ▼</li> </ul>                                                                                                    | View All |
| Select                         | Reference                                                                                                    | Bank Date*                                                                                                    | Tran Amt Type                                                                                                    | (III)                                    | Select                               | Reference*                                                                                                   | Tran Date                                                                                                    | Tran Amt≜ Type≜                                                                                                    | Source                                                                                                    |          |
| 0                              | 2404020                                                                                                    | 01/25/2021                                                                                                    | 5,755.00 AUH                                                                                                    |                                          | 0                                    | 3180938                                                                                                    | 01/21/2021                                                                                                    | -8,959.76 CHK                                                                                                    | External Transactions                                                                                                    |          |
| 0                              | 3181029                                                                                                    | 01/25/2021                                                                                                    | -0,030.09 CHK                                                                                                    |                                          | 0                                    | 3181196                                                                                                    | 01/21/2021                                                                                                    | -6,683.25 CHK                                                                                                    | External Transactions                                                                                                    |          |
| U                              | 3181276                                                                                                    | 01/25/2021                                                                                                    | -5,327.36 CHK                                                                                                    |                                          | 0                                    | 3181198                                                                                                    | 01/21/2021                                                                                                    | -5,490.17 CHK                                                                                                    | External Transactions                                                                                                    |          |
| U                              | 3180348                                                                                                    | 01/25/2021                                                                                                    | -5,000.00 CHK                                                                                                    |                                          | 0                                    | 3181161                                                                                                    | 01/21/2021                                                                                                    | -5,393.25 CHK                                                                                                    | External Transactions                                                                                                    |          |
|                                | 3180470                                                                                                    | 01/25/2021                                                                                                    | -5,000.00 CHK                                                                                                    | 12                                       | 0                                    | 3181018                                                                                                    | 01/21/2021                                                                                                    | -5,012.34 CHK                                                                                                    | External Transactions                                                                                                    |          |
| 0                              | 3180932                                                                                                    | 01/25/2021                                                                                                    | -4,854.44 CHK                                                                                                    | 12                                       | 0                                    | 3181149                                                                                                    | 01/21/2021                                                                                                    | -5,000.00 CHK                                                                                                    | External Transactions                                                                                                    |          |
| 0                              | 3181120                                                                                                    | 01/25/2021                                                                                                    | -4,454.78 CHK                                                                                                    | •                                        |                                      | 03180470                                                                                                    | 01/21/2021                                                                                                    | -5,000.00 CHK                                                                                                    | External Transactions                                                                                                    |          |
| 0                              | 3180753                                                                                                    | 01/25/2021                                                                                                    | -4,447.46 CHK                                                                                                    | <b>N</b>                                 | D                                    | 3180999                                                                                                    | 01/21/2021                                                                                                    | -4,798.98 CHK                                                                                                    | External Transactions                                                                                                    |          |
| a) Se                          | elect th                                                                                                    | ne matcl                                                                                                    | hing <b>Bank</b>                                                                                                    | Tranactio                                | <b>n</b> an                          | d Syste                                                                                                    | em Tra                                                                                                    | insation.                                                                                                    |                                                                                                    | inf      |
| < emi Manua<br>Performance Tra | al Reconciliation                                                                                              |                                                                                                    |                                                                                                    | Semi Ma                                  | anual Reco                           | nciliation                                                                                                   | _                                                                                                    |                                                                                                    | ń                                                                                                    | Q, 🗣 🗄   |
|                                |                                                                                                    |                                                                                                    |                                                                                                    | Si                                       | aving Page                           | 3181161                                                                                                    | 01/21/2021                                                                                                    | -5 303 25 CHK                                                                                                    |                                                                                                    |          |
| 0                              | 3180010                                                                                                    | 01/25/2021                                                                                                    | -438,344.39 CHK                                                                                                    | ith.                                     |                                      | 3181018                                                                                                    | 01/21/2021                                                                                                    | -5 012 34 CHK                                                                                                    | External Transactions                                                                                                    |          |
|                                |                                                                                                    |                                                                                                    |                                                                                                    |                                          |                                      |                                                                                                    |                                                                                                    |                                                                                                    |                                                                                                    |          |
| D                              | 3181004                                                                                                    | 01/25/2021                                                                                                    | -327,575.73 CHK                                                                                                    | 10.                                      |                                      | 3181149                                                                                                    | 01/21/2021                                                                                                    | -5,000.00 CHK                                                                                                    | External Transactions                                                                                                    |          |
| 0                              | 3181004<br>0                                                                                                   | 01/25/2021                                                                                                    | -327,575.73 CHK<br>-302,877.79 WIR                                                                                                    | 12                                       | 0                                    | 3181149                                                                                                    | 01/21/2021                                                                                                    | -5.000.00 CHK<br>-4.798.98 CHK                                                                                                    | External Transactions External Transactions                                                                                                    |          |
| 0                              | 3181004<br>0<br>3181002                                                                                        | 01/25/2021<br>01/25/2021<br>01/25/2021                                                                               | -327,575.73 CHK<br>-302,877.79 WIR<br>-259,846.39 CHK                                                                                                    | Transactions succe                       | C<br>essfully reconcil               | 3181149<br>3180999<br>ed. (9450,1290)                                                                        | 01/21/2021<br>01/21/2021<br>01/21/2021                                                                                     | -5,000.00 СНК<br>-4,798.98 СНК<br>-4,075.00 СНК                                                                                                    | External Transactions External Transactions External Transactions                                                                                                    |          |
|                                | 3181004<br>0<br>3181002<br>3181215                                                                             | 01/25/2021<br>01/25/2021<br>01/25/2021<br>01/25/2021                                                                 | -327,575.73 СНК<br>-302,877.79 WIR<br>-259,846.39 СНК<br>-201,682.69 СНК                                                                                                    | Transactions succe<br>The selected trans | essfully reconcil<br>actions were re | 3181149<br>3180999<br>ed. (9450,1290)<br>conciled successfully.                                              | 01/21/2021<br>01/21/2021<br>01/21/2021<br>01/21/2021                                                                       | -5,000.00 CHK<br>-4,798.98 CHK<br>-4,075.00 CHK<br>-3,861.35 CHK                                                                                     | External Transactions<br>External Transactions<br>External Transactions<br>External Transactions                                                                                                    |          |
|                                | 3181004<br>0<br>3181002<br>3181215<br>3180802                                                                  | 01/25/2021<br>01/25/2021<br>01/25/2021<br>01/25/2021<br>01/25/2021                                                   | -327.575.73 СНК<br>-302.877.79 VлR<br>-250.846.39 СНК<br>-201.682.69 СНК<br>-194.090.58 СНК                                                                                                    | Transactions succe<br>The selected trans | essfully reconcil<br>actions were re | 3181149<br>3180999<br>ed. (9450,1290)<br>conciled successfully.                                              | 01/21/2021<br>01/21/2021<br>01/21/2021<br>01/21/2021<br>01/21/2021                                                         | -5.000.00 CHK<br>-4.798.98 CHK<br>-4.075.00 CHK<br>-3.861.35 CHK<br>-3.360.00 CHK                                                                    | External Transactions<br>External Transactions<br>External Transactions<br>External Transactions<br>External Transactions                                                                                                    |          |
|                                | 3181004<br>0<br>3181002<br>3181215<br>3180802<br>3180829                                                       | 01/25/2021<br>01/25/2021<br>01/25/2021<br>01/25/2021<br>01/25/2021<br>01/25/2021                                     | -327.575.73 CHK<br>-302.877.79 WiR<br>-259.846.39 CHK<br>-201.882.69 CHK<br>-194.090.58 CHK<br>-196.282.33 CHK                                                                                          | Transactions succe<br>The selected trans | essfully reconcil<br>actions were re | 3181149<br>3180999<br>ed. (9450,1290)<br>conciled successfully.<br>3180989                                   | 01/21/2021<br>01/21/2021<br>01/21/2021<br>01/21/2021<br>01/21/2021<br>01/21/2021                                           | -5.000.00 CHK<br>-4.798.98 CHK<br>-4.075.00 CHK<br>-3.861.35 CHK<br>-3.360.00 CHK<br>-3.375.38 CHK                                                   | External Transactions External Transactions External Transactions External Transactions External Transactions External Transactions                                                                                                    |          |
|                                | 3181004<br>0<br>3181002<br>3181215<br>3180802<br>3180829<br>3181021                                            | 01/25/2021<br>01/25/2021<br>01/25/2021<br>01/25/2021<br>01/25/2021<br>01/25/2021                                     | -327.575.73 CHK<br>-302.877.79 WiR<br>-259.846.39 CHK<br>-201.882.69 CHK<br>-194.090.58 CHK<br>-166.262.33 CHK<br>-162.291.83 CHK                                                                       | Transactions succe                       | essfully reconcil<br>actions were re | 3181149<br>3180099<br>ad. (9450, 1290)<br>conciled successfully.<br>3180989<br>3181030                       | 01/21/2021<br>01/21/2021<br>01/21/2021<br>01/21/2021<br>01/21/2021<br>01/21/2021<br>01/21/2021                             | -5.00.00 CHK<br>-4.798.98 CHK<br>-4.075.00 CHK<br>-3.361.35 CHK<br>-3.380.00 CHK<br>-3.375.38 CHK                                                    | External Transactions<br>External Transactions<br>External Transactions<br>External Transactions<br>External Transactions<br>External Transactions<br>External Transactions                                                                                                    |          |
|                                | 3181004<br>0<br>3181002<br>3181215<br>3180802<br>3180829<br>3181021<br>0                                       | 01/25/2021<br>01/25/2021<br>01/25/2021<br>01/25/2021<br>01/25/2021<br>01/25/2021<br>01/25/2021                       | -327.575.73 CHK<br>-302.877.79 WR<br>-259.846.39 CHK<br>-201.882.69 CHK<br>-194.090.58 CHK<br>-166.282.33 CHK<br>-166.282.33 CHK<br>-166.287.88 WR                                                      | Transactions succe                       | essfully reconcil<br>actions were re | 3181149<br>3180099<br>ed. (9450,1290)<br>conciled successfully.<br>3180989<br>3181030<br>3181236             | 01/21/2021<br>01/21/2021<br>01/21/2021<br>01/21/2021<br>01/21/2021<br>01/21/2021<br>01/21/2021<br>01/21/2021               | -5.00.00 CHK<br>-4.798.98 CHK<br>-4.075.00 CHK<br>-3.361.35 CHK<br>-3.300.00 CHK<br>-3.375.38 CHK<br>-3.084.69 CHK                                   | External Transactions<br>External Transactions<br>External Transactions<br>External Transactions<br>External Transactions<br>External Transactions<br>External Transactions<br>External Transactions                                                                                                    |          |
|                                | 3181004<br>0<br>3181002<br>3181215<br>3180802<br>3180829<br>3181021<br>0<br>3181051                            | 91252021<br>01252021<br>01252021<br>01252021<br>01252021<br>01252021<br>01252021<br>01252021<br>01252021             | -327.575.73 CHK<br>-302.877.79 WR<br>-259.846.30 CHK<br>-201.882.69 CHK<br>-194.090.58 CHK<br>-196.282.33 CHK<br>-182.291.83 CHK<br>-182.291.83 CHK<br>-166.237.86 WIR<br>-134.818.13 CHK               | Transactions succe                       | esstully reconcil                    | 3181149<br>31800999<br>ad (9450,1290)<br>conciled successfully.<br>31800999<br>3181030<br>3181236<br>3181255 | 01/21/2021<br>01/21/2021<br>01/21/2021<br>01/21/2021<br>01/21/2021<br>01/21/2021<br>01/21/2021<br>01/21/2021<br>01/21/2021 | -5.00.00 CHK<br>-4.798.98 CHK<br>-4.075.00 CHK<br>-3.861.35 CHK<br>-3.380.00 CHK<br>-3.375.33 CHK<br>-3.384.69 CHK<br>-3.000.00 CHK                  | External Transactions External Transactions |          |
|                                | 3181004<br>0<br>3181002<br>3181215<br>3180802<br>3180829<br>3181021<br>0<br>3181021<br>0<br>3181051<br>3181248 | 91252021<br>01252021<br>01252021<br>01252021<br>01252021<br>01252021<br>01252021<br>01252021<br>01252021<br>01252021 | -327.57.3 CHK<br>-302.877.79 WR<br>-259.846.30 CHK<br>-201.82.69 CHK<br>-194.090.58 CHK<br>-198.282.33 CHK<br>-182.291.83 CHK<br>-162.291.83 CHK<br>-162.237.66 WR<br>-134.818.13 CHK<br>-122.92.42 CHK | Transactions success                     | esstully reconcil                    | 3181149<br>3180099<br>ad (9450,1290)<br>conciled successfully.<br>3180099<br>3181030<br>3181255<br>3181034   | 01/21/2021<br>01/21/2021<br>01/21/2021<br>01/21/2021<br>01/21/2021<br>01/21/2021<br>01/21/2021<br>01/21/2021<br>01/21/2021 | -5.00.00 CHK<br>-4.798.98 CHK<br>-4.075.00 CHK<br>-3.861.35 CHK<br>-3.300.00 CHK<br>-3.375.30 CHK<br>-3.304.69 CHK<br>-3.000.00 CHK<br>-2.512.28 CHK | External Transactions External Transactions |          |

|                 |                                                                                                    |                                                                                                    |                                                                                                    |                                                                                                    |                                                                                                    |                                                                                                    | ation                                                                                                    |                                                                                                    |                     |                 | <b>^</b>        |
|-----------------|----------------------------------------------------------------------------------------------------|----------------------------------------------------------------------------------------------------|----------------------------------------------------------------------------------------------------|----------------------------------------------------------------------------------------------------|----------------------------------------------------------------------------------------------------|----------------------------------------------------------------------------------------------------|----------------------------------------------------------------------------------------------------|----------------------------------------------------------------------------------------------------|---------------------|-----------------|-----------------|
| Semi Mor        | ual Reconciliation                                                                                                    |                                                                                                    |                                                                                                    |                                                                                                    |                                                                                                    |                                                                                                    |                                                                                                    |                                                                                                    |                     |                 | New Window      |
| Search Crite    | eria                                                                                                    |                                                                                                    |                                                                                                    | Search By From [                                                                                                    | Date / Thru Date                                                                                                    | ✓ Rate                                                                                                    | Rate Table                                                                                                    | •                                                                                                    |                     |                 |                 |
|                 | Bank ID 121000248                                                                                                    | Q,                                                                                                    | Account #                                                                                                    |                                                                                                    | i688 Q                                                                                                    | ]                                                                                                    |                                                                                                    | Statement                                                                                                    | ٩                   | L               |                 |
| Fr              | om Date 01/20/2021                                                                                                    |                                                                                                    | Thru Date 01/25/20                                                                                                    | 021 📰                                                                                                    |                                                                                                    |                                                                                                    | *Recon                                                                                                    | ciliation Status                                                                                                    | Unreconciled        | ~               |                 |
| From            | Amount                                                                                                    |                                                                                                    | To Amount                                                                                                    |                                                                                                    |                                                                                                    | С                                                                                                    | urrency Code USC                                                                                                    |                                                                                                    | Search              |                 |                 |
| Bank Trans      | actions (1)                                                                                                    |                                                                                                    |                                                                                                    |                                                                                                    |                                                                                                    | System Transactio                                                                                                    | ns                                                                                                    |                                                                                                    | and a second second |                 |                 |
| m, q            |                                                                                                    |                                                                                                    | iii i-50 o                                                                                                    | r 368 🗸 🕨                                                                                                    | ▶   View 100                                                                                                    | m, q                                                                                                    |                                                                                                    |                                                                                                    |                     | 14. – 4         | 1-50 of 86 👻    |
| Select          | Reference                                                                                                    | Bank Date ♥                                                                                                    | Tran Amt Typ                                                                                                    | e *                                                                                                    |                                                                                                    | Select Refe                                                                                                    | arence®                                                                                                    | Tran Date                                                                                                    | Tran Am             | nt Type+        | Source          |
| 0               | 0                                                                                                    | 01/25/2021                                                                                                    | -11,042,501.31 ACI                                                                                                    | н                                                                                                    | B                                                                                                    | 0 4                                                                                                    |                                                                                                    | 01/21/2021                                                                                                    | 15,000.             | .00 D           | Receivables Dep |
|                 | 0                                                                                                    | 01/25/2021                                                                                                    | -46,390.37 AC                                                                                                    | н                                                                                                    | <b>B</b>                                                                                                    | 0 17                                                                                                    |                                                                                                    | 01/22/2021                                                                                                    | 180.                | 00 D            | Receivables De  |
| 0               | 0                                                                                                    | 01/25/2021                                                                                                    | -39,556.43 ACI                                                                                                    | н                                                                                                    | -                                                                                                    | 0 12                                                                                                    |                                                                                                    | 01/21/2021                                                                                                    | 100.                | 00 D            | Receivables De  |
| 0               | 0                                                                                                    | 01/25/2021                                                                                                    | -5,793.06 ACI                                                                                                    | н                                                                                                    | 8                                                                                                    | O APO                                                                                                    | 000000124                                                                                                    | 01/20/2021                                                                                                    | -40.                | 00 EFT          | Payables        |
|                 | 0                                                                                                    | 01/25/2021                                                                                                    | 10.00 400                                                                                                    | н                                                                                                    | B                                                                                                    | 0 400                                                                                                    | 000000123                                                                                                    | 01/20/2024                                                                                                    | .20                 | 00 FFT          | Payables        |
| If add<br>Trans | ditional<br>saction i<br>Bank Tra                                                                                                    | research<br>con or S<br>I <b>nsactio</b>                                                                                                    | n is needo<br>System So<br>n                                                                                                    | ed for a<br>ource h                                                                                                    | a specif<br>typer lir<br>Bank Statemer                                                                                                    | ic trans<br>Ik to dri<br>t & Balance Enf                                                                                                    | action,<br>ill into r                                                                                                    | the us<br>more s                                                                                                    | er can<br>pecific   | selec<br>deta   | t the ails.     |
| If add<br>Trans | ditional<br>saction i<br>Bank Tra                                                                                                    | research<br>con or S<br>insactio                                                                                                    | n is neede<br>System So<br>n<br>Bank Transaction Ent                                                                                                    | ed for a<br>ource h                                                                                                    | a specif<br>hyper lir<br>Bank Statemer                                                                                                    | ic trans<br>Ik to dri<br>t & Balance Enf                                                                                                    | action,<br>ill into r                                                                                                    | the us<br>more s                                                                                                    | er can<br>pecific   | selec<br>deta   | t the<br>tils.  |
| If add<br>Trans | ditional<br>saction i<br>Bank Tra                                                                                                    | research<br>con or S<br>msactio                                                                                                    | n is neede<br>System So<br>n<br>Bank Transaction Ent<br>2248                                                                                                    | ed for a<br>ource h                                                                                                    | Bank Statemer                                                                                                    | ic trans<br>ik to dri<br>t & Balance Enf                                                                                                    | action,<br>ill into r                                                                                                    | the us<br>more s                                                                                                    | ser can<br>specific | selec<br>c deta | et the<br>hils. |
| If add<br>Trans | ditional<br>saction i<br>Bank Tra                                                                                                    | research<br>con or S<br>unsactio                                                                                                    | n is neede<br>System So<br>n<br>Bank Transaction Ent<br>2024<br>39<br>2021 10 56 2844                                                                                                    | ed for a<br>purce h<br>y<br>Acco<br>Statement<br>Creation                                                                | Bank Statemer                                                                                                    | ic trans<br>ik to dri<br>t & Balance Ent                                                                                                    | action,<br>ill into r<br>my<br>Status<br>FierD                                                                                                    | the us<br>more s                                                                                                    | er can<br>specific  | selec<br>c deta | et the<br>hils. |
| If add<br>Trans | ditional<br>saction i<br>Bank Tra                                                                                                    | research<br>con or S<br>msactio<br>Bank galance Entry<br>Bank 10 12100<br>Statement 10<br>Statement 1 | n is neede<br>System So<br>n<br>Bank Transaction Ent<br>2248<br>29<br>2021 10:58:28AM                                                                                                    | ed for a<br>purce h<br>y<br>Satemen<br>Crestion                                                                          | Bank Statemer                                                                                                    | ic trans<br>ik to dri<br>t & Balance Ent<br>6658                                                                                                    | status<br>File ID<br>File ID<br>File ID                                                                                                    | the us<br>more s                                                                                                    | cer can<br>specific | selec<br>deta   | t the ills.     |
| If add<br>Trans | ditional<br>saction i<br>Bank Tra                                                                                                    | Bank Balance Entry<br>Bank ID 12100<br>Statament ID<br>Satament ID<br>Satament ID<br>Sata Transactions<br>III Q                                                                                                    | n is neede<br>System So<br>n<br>Bank Transaction Ent<br>39<br>2021 10 58 28AM                                                                                                    | ed for a<br>purce h<br>y<br>Satemen<br>Creation                                                                          | Bank Statemer                                                                                                    | t & Balance Ent                                                                                                    | status<br>File ID<br>File ID<br>Reverto                                                                                                    | the us<br>more s                                                                                                    | Currency US         | selec<br>deta   | t the hils.     |
| If add<br>Trans | ditional<br>saction i<br>Bank Tra<br>Recorditation<br>remeterice<br>318119<br>3170449<br>3180025<br>3180125<br>3180125<br>3180104                                                                                                    | research<br>con or S<br>insactio<br>Bank Balance Entry<br>Bank ID 12100<br>Statement ID<br>coad Date/Time 01/25<br>lank Transactions<br>Transaction Inform                                                                                                    | n is neede<br>System So<br>n<br>Bank Transaction Ent<br>39<br>2021 10 58 28AM                                                                                                    | ed for a<br>purce h<br>y<br>Statemen<br>Creation                                                                         | Bank Statemer                                                                                                    | t & Balance Ent                                                                                                    | action,<br>ill into r<br>ry<br>Status<br>File D<br>ℝ Vev10                                                                                                    | the us<br>more s                                                                                                    | Currency UE         | selec<br>deta   | et the<br>hils. |
|                 | ditional<br>saction i<br>Bank Tra<br>Bank Tra<br>Iteorediaton<br>Iteorediaton<br>Iteored                                                                                                    | research<br>con or S<br>insactio<br>Bank galance Entry<br>Bank ID 12100<br>Statement ID<br>oad Date/Time 01/26<br>Iank Transactions<br>II Q<br>Transaction Inform<br>Scatement Descri                                                                                                    | tion is needed<br>Bystem So<br>Bank Transaction Ent<br>2024<br>39<br>2021 10 50 28A4<br>tion Bacon Informat                                                                                                    | ed for a<br>purce h<br>statement<br>Creation                                                                             | Bank Date                                                                                                    | t & Balance Ent<br>6688<br>1-50 of 376                                                                                                    | action,<br>ill into r<br>Status<br>File ID<br>I Wew 100                                                                                                    | Ready<br>01<br>Value Date                                                                                                    | Currency UE         | selec<br>deta   | et the<br>hils. |
|                 | ditional<br>saction i<br>Bank Tra<br>Bank Tra<br>Bank Tra<br>Sank Tra<br>Sa | research<br>con or S<br>unsactio<br>Bank galance Entry<br>Bank ID 12100<br>Statement ID<br>oad Date/Time 0126<br>Contement Participant<br>Transaction Inform<br>Statement<br>Code Decort<br>IS Lookb                                                                                                    | Bank Transaction Ent<br>Count<br>Bank Transaction Ent<br>Count<br>Count<br>Count<br>Count<br>Bank Transaction Ent<br>Count<br>Bank Transaction Ent<br>Count<br>Count                                               | ed for a<br>purce h<br>statement<br>Creation<br>Reference<br>882205                                                      | Bank Statemer                                                                                                    | t & Balance Ent<br>1-50 of 376<br>Transaction<br>Amount<br>759 67                                                                                                    | action,<br>ill into r<br>Status<br>File ID<br>M Status<br>Status<br>S | Ready<br>01<br>Value Date<br>01/25/2021                                                                                                    | Currency UE         | selec<br>deta   | et the<br>hils. |
|                 | ditional<br>saction i<br>Bank Tra<br>Bank Tra<br>Bank Tra<br>Iteoretation<br>Iteoretation<br>Iteoretatio<br>Iteoretation<br>Iteoretation                                                                                                    | research<br>con or S<br>ansactio<br>Bank (Dalance Entry)<br>Bank (D 1210)<br>Statement (D<br>oad Dater/Time 0126<br>Code Dater/Time 0126<br>Transaction Inform<br>Scatement Descrit<br>115 Lookb                                                                                                    | tion Becon Informat<br>Benk Transaction Ent<br>20248<br>39<br>2021 10 58 28AM<br>tion Becon Informat<br>ption<br>IC Ceposit<br>IC Ceposit                                                                                                    | ed for a burce h                                                                                                    | Bank Statemer                                                                                                    | t & Balance Ent<br>1-50 of 376<br>Transaction<br>759 67<br>7.215 20                                                                                                    | action,<br>ill into r<br>status<br>File ID<br>M Status<br>File ID<br>M Status<br>Status<br>Statu    | Ready         01           Value Date         01/25/2021                                                                                                    | Currency UE         | selec<br>deta   | et the<br>hils. |
|                 | ditional<br>saction i<br>Bank Tra<br>Bank Tra<br>Ba | Research<br>con or S<br>msactio<br>Bank Balance Entry<br>Bank ID 12100<br>Statement ID<br>oad Date/Time 0126<br>Code Date/Time 0126<br>Internet Transactions<br>I Q<br>Transaction Inform<br>Statement Descrit<br>I15 Lockb<br>I15 Lockb                                                                                                    | tion Becon Informat<br>Benk Transaction Ent<br>20248<br>39<br>2021 10 58 28AM<br>tion Becon Informat<br>ption<br>IC Opposit<br>IC Opposit<br>IC Opposit                                                                                                    | ed for a cource h                                                                                                    | Bank Statemer                                                                                                    | Ic trans           Ic trans           It & Balance Ent                                                                                                    | action,<br>ill into r<br>status<br>File ID<br>M & Veer10<br>Pends Availability<br>(3)<br>(3)<br>(3)                                                                                                    | Ready         Value Date           01         01/25/2021           01/25/2021         01/25/2021                                                                                                    | Currency UE         | selec<br>deta   | et the<br>hils. |
|                 | ditional<br>saction i<br>Bank Tra<br>Bank Tra<br>Ba | Bank (Balance Entry<br>Bank (Da 1210)<br>Statament ID<br>Good Date/Time 01/26<br>Canker Transactions<br>Canker Transactions<br>Canker Transactio                                                                                                    | tion generation and the second second                                                                                                    | ed for a cource h                                                                                                    | Bank Statemer                                                                                                    | t & Balance Ent<br>1-50 of 376<br>Transaction<br>759 67<br>7.218.20<br>47.378.82<br>81.464.54                                                                                                    | Action,<br>ill into r<br>Status<br>File ID<br>M & Veer(0)<br>Pands Availability<br>(3)<br>(3)<br>(3)<br>(3)<br>(3)<br>(4)<br>(4)<br>(4)<br>(4)<br>(4)<br>(4)<br>(4)<br>(4)<br>(4)<br>(4                                                                                                    | Ready         OI           01         01/25/2021           01/25/2021         01/25/2021           01/25/2021         01/25/2021                                                                                                    | Currency UE         | selec<br>deta   | et the<br>hils. |
|                 | ditional<br>saction i<br>Bank Tra<br>Bank Tra<br>Ba | Bank galance Entry<br>Bank IQ 12100<br>Statement ID<br>Statement ID<br>Statement I    | to is needs<br>System So<br>System So<br>The system So<br>System So<br>System So     | ed for a cource h<br>cource h<br>Statemen<br>Creation<br>Reterence<br>80205<br>803532<br>105211<br>863330<br>105216      | Bank Statemer                                                                                                    | Ic trans           ak to dri           ak Selance Ent          50 of 376           Transaction           759 67           7.218 20           47.378 82           81.464 54           131.984 97                 | Action,<br>ill into r<br>Status<br>File ID<br>M Status<br>File ID<br>M Stat                                                                                                    | Ready         OI           01         01/25/2021           01/25/2021         01/25/2021           01/25/2021         01/25/2021           01/25/2021         01/25/2021                                                                                         | Currency UE         | selec<br>deta   | et the<br>hils. |
|                 | ditional<br>saction i<br>Bank Tra<br>Bank Tra<br>Ba | Bank galance Entry<br>Bank ID 12100<br>Statement ID<br>Statement ID<br>Statement I    | to is needs<br>System So<br>System So<br>Syst | ed for a cource h<br>cource h<br>Statemen<br>Creation<br>Reference<br>80205<br>803532<br>105211<br>863330<br>105216<br>0 | a specif<br>hyper lin<br>Bank Statemer<br>Date 01/25/2021<br>Date 01/25/2021<br>01/25/2021<br>01/25/2021<br>01/25/2021<br>01/25/2021<br>01/25/2021 | Ic trans           ak to dri           ak Selance Ent          50 of 376           Transaction           759 67           7.216 20           47.378 82           81.464 54           131.984 97           10.00 | Action,<br>ill into r<br>Status<br>File ID<br>M Status<br>File ID<br>M Stat                                                                                                    | Ready         Value Date           01         01/25/2021           01/25/2021         01/25/2021           01/25/2021         01/25/2021           01/25/2021         01/25/2021           01/25/2021         01/25/2021           01/25/2021         01/25/2021 | Currency UE         | selec<br>deta   | et the<br>hils. |

informs

#### INFORMS Job Aid: External Transactions

|     |                        |                                                                                                    |                           |                 |             |                    |             |                 |        | inform  |
|-----|------------------------|----------------------------------------------------------------------------------------------------|---------------------------|-----------------|-------------|--------------------|-------------|-----------------|--------|---------|
|     | < ami Man              | ual Reconciliation                                                                                               |                           |                 | Semi Man    | ual Reconciliation | 1           |                 | *      | Q 🔍 : 🔳 |
|     | Performance<br>Select* | Update External Transactions                                                                                     |                           |                 |             |                    |             |                 |        |         |
|     |                        | External Transactions Search Criteria Unit MDADE Bank ID 121002248 Transaction Date 01/21/2021 Reference 3180999 |                           | Accor           | int# 6688   |                    | Search      |                 | Help   |         |
|     |                        | External Transacti<br>Q<br>Transaction Heat                                                                      | ons<br>Internation        | Qetails II-     | linit       | Reference          | Tran Amount | 1 - 1 of 1 → 10 |        |         |
|     |                        | 01010001                                                                                                    | 121000249                 | 2000            | MDADE       | 3100000            | 4 700 00    | 1100            |        |         |
|     | S                      | ок с<br>зівторі                                                                                                  | ancel Apply<br>D1/25/2021 | ransaction will | display the | e details o        | of the sy   | rstem transa    | ction. | Refresh |
| 10. | End                    | of proce                                                                                                    | ess.                      |                 |             |                    |             |                 |        |         |

informs